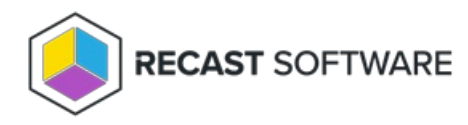

## **Unlock Account**

Last Modified on 05.06.25

The **Unlock Account** tool connects to Active Directory to manually unlock an enabled user account.

NOTE: The User Account tool can be run on multi-selected user objects, but not user groups or user collections.

To unlock a user account:

1. In your Configuration Manager console navigation panel, click **Users**.

2. Search for the user.

3. Right-click on the user.

4. Click **Right Click Tools** > **Unlock Account**.

## **Recast Permissions**

ActiveDirectory plugin

UnlockAccount permission

## **Microsoft Permissions**

This action requires the Unlock Account permissions on the Active Directory object. If using a service account, the service account needs the Unlock Account permissions on the AD object.

Copyright © 2025 Recast Software Inc. All rights reserved.